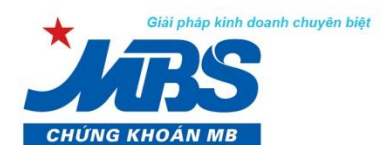

nh viên Tập đoàn MB

# HƯỚNG DẪN GIAO DỊCH TIỀN TẠI MBS

## I. Giao dịch nộp tiền mặt/chuyển tiền vào tài khoản giao dịch chứng khoán

Quý khách hàng có thể đến các điểm cung cấp dịch vụ chứng khoán của MBS trên toàn quốc hoặc đến bất kỳ điểm giao dịch của ngân hàng gần nhất hoặc sử dụng dịch vụ internet banking của ngân hàng để nộp/chuyển tiền vào tài khoản giao dịch chứng khoán MBS.

Để tiền về tài khoản giao dịch chứng khoán của khách hàng nhanh nhất, MBS khuyến nghị quý khách giao dịch tại Chi nhánh/Phòng giao dịch nào thì nộp/chuyển tiền vào tài khoản ngân hàng của Chi nhánh/Phòng giao dịch đó.

Nội dung nộp tiền/chuyển tiền và hệ thống tài khoản cụ thể như sau:

### 1. Nội dung:

Nộp tiền/Chuyển tiền vào TK GDCK của (Tên Khách hàng) số tài khoản 005Cxxxxxx tại MBS (Quý Khách hàng lưu ý ghi rõ tiểu khoản)

VD: Chuyen tien vao TKGDCK cua Nguyen Van An so tk 005C1234561

### 2. Hệ thống tài khoản:

| STT    | Chi nhánh/ Phòng<br>giao dịch          | Tên tài khoản                                         | Số tài khoản   | Tên Ngân hàng                                                        |
|--------|----------------------------------------|-------------------------------------------------------|----------------|----------------------------------------------------------------------|
| Hà Nộ  | i                                      |                                                       |                |                                                                      |
| 1      | Chi nhánh Hà Nội<br>(Ngụy Như Kon Tum) | Công ty Cổ phần<br>Chứng khoán MB –<br>CN Hà Nội      | 0541101009007  | Ngân hàng TMCP Quân Đội - CN Thăng<br>Long - Hà Nội                  |
| 2      | Sở Giao dịch<br>(Số 3 Liễu Giai)       | Công ty Cổ phần<br>Chứng khoán MB                     | 0091100886688  | Ngân hàng TMCP Quân Đội - Sở Giao dịch                               |
| 3      | Chi nhánh Hoàn Kiếm                    | Công ty Cổ phần<br>Chứng khoán MB –<br>CN Hoàn Kiếm   | 0521100001004  | Ngân hàng TMCP Quân Đội - CN Điện<br>Biên Phủ - Hà Nội               |
| 4      | Công ty Cổ phần<br>Chứng khoán MB      | Công ty Cổ phần<br>Chứng khoán MB                     | 12210000534394 | Ngân hàng TMCP Đầu Tư và Phát triển<br>Việt Nam – Chi nhánh Hà Thành |
| 5      | Công ty Cổ phần<br>Chứng khoán MB      | Công ty Cổ phần<br>Chứng khoán MB                     | 78978999002    | Ngân hàng TMCP Tiên Phong – Chi nhánh<br>Hà Nội                      |
| 6      | Công ty Cổ phần<br>Chứng khoán MB      | Công ty Cổ phần<br>Chứng khoán MB                     | 202661429      | Ngân hàng TMCP Á Châu (ACB) – PGD<br>Hoàng Cầu                       |
| 7      | Công ty Cổ phần<br>Chứng khoán MB      | Công ty Cổ phần<br>Chứng khoán MB                     | 0611001932545  | Ngân hàng TMCP Ngoại thương Việt Nam<br>(VCB) – CN Ba Đình           |
| Hải Pł | nòng                                   |                                                       |                |                                                                      |
| 1      | Chi nhánh Hải Phòng                    | Công ty Cổ phần<br>Chứng khoán MB –<br>CN Hải Phòng   | 2511101379002  | Ngân hàng TMCP Quân Đội - Chi nhánh<br>Hải Phòng                     |
| TP Hồ  | Chí Minh                               |                                                       |                |                                                                      |
| 1      | Chi nhánh Hồ Chí<br>Minh               | Công ty Cổ phần<br>Chứng khoán MB –<br>CN Hồ Chí Minh | 1021100024005  | Ngân hàng TMCP Quân Đội - Sở giao dịch<br>2 – TP Hồ Chí Minh         |

| STT | Chi nhánh/ Phòng<br>giao dịch     | Tên tài khoản                                         | Số tài khoản   | Tên Ngân hàng                                                                            |
|-----|-----------------------------------|-------------------------------------------------------|----------------|------------------------------------------------------------------------------------------|
| 2   | Chi nhánh Sài Gòn                 | Công ty Cổ phần<br>Chứng khoán MB –<br>CN Sài Gòn     | 1021100308003  | Ngân hàng TMCP Quân Đội - Sở giao dịch<br>2 - TP Hồ Chí Minh                             |
| 3   | Chi nhánh Bắc Sài<br>Gòn          | Công ty Cổ phần<br>Chứng khoán MB –<br>CN Bắc Sài Gòn | 2011152777999  | Ngân hàng TMCP Quân Đội - CN Bắc Sài<br>Gòn - TP Hồ Chí Minh                             |
| 4   | Công ty Cổ phần<br>Chứng khoán MB | Công ty Cổ phần<br>Chứng khoán MB-<br>CN Hồ Chí Minh  | 0071001006681  | Ngân hàng TMCP Ngoại thương Việt Nam<br>(Vietcombank) - PGD Hàm Nghi – TP Hồ<br>Chí Minh |
| 5   | Công ty Cổ phần<br>Chứng khoán MB | Công ty Cổ phần<br>Chứng khoán MB –<br>CN Hồ Chí Minh | 31010001911803 | Ngân hàng TMCP Đầu Tư và Phát Triển<br>Việt Nam - CN TP Hồ Chí Minh                      |
| 6   | Công ty Cổ phần<br>Chứng khoán MB | Công ty Cổ phần<br>Chứng khoán MB –<br>CN Hồ Chí Minh | 211851179      | Ngân hàng TMCP Á Châu - PGD Bến<br>Chương Dương – TP. Hồ Chí Minh                        |

Đề nghị Quý Khách hàng chỉ chuyển khoản/ nộp tiền vào những tài khoản có trong danh sách phía trên.

## II. Giao dịch rút tiền/chuyển tiền đi từ tài khoản chứng khoán cơ sở

Với sự đầu tư lớn cho CNTT trong thời gian qua, chúng tôi khuyến khích tất cả các Khách hàng trải nghiệm sự tiện lợi và chất lượng dịch vụ cao của MBS thông qua phần mềm giao dịch trực tuyến Stock24. Các giao dịch chuyển tiền hoàn toàn bảo mật, an toàn, thân thiện và vô cùng tiện lợi.

### 1. Thực hiện chuyển tiền ra ngoài qua Stock24

Chuyển tiền ra ngoài là việc chuyển tiền đi từ tài khoản giao dịch chứng khoán của Khách hàng ra các tài khoản ngân hàng (của cùng chủ tài khoản hoặc khác chủ tài khoản).

Chức năng này cho phép Khách hàng thực hiện chuyển khoản ra tài khoản ngân hàng đã đăng kí trên hệ thống MBS:

**Trường hợp 1:** Chuyển tiền ra tài khoản ngân hàng trùng tên chủ tài khoản chứng khoán, khách hàng có thể tự tạo tài khoản thụ hưởng trên hệ thống trước theo các bước sau:

Bước 1: Khách hàng đăng nhập vào Stock24, chọn menu Thông tin cá nhân/ Thông tin người thụ hưởng

| GIAO DỊCH CK | GD TIÈN  | GD KHÁC                 | QUẢN LÝ TK      | QUĂN LÝ DVTC                        | CHỨNG QUYÈN                       | TT CÁ NHÂN         | BÁO CÁO      |  |  |  |
|--------------|----------|-------------------------|-----------------|-------------------------------------|-----------------------------------|--------------------|--------------|--|--|--|
|              |          |                         |                 | TT tài khoản                        | TT người thụ hưởng l              | Lịch sử sửa đối TT | Đối mật khẩu |  |  |  |
| Bước 2: Nhập | ) Thêm m | <sup>ới</sup> để        | tạo thông tin n | gười thụ hưởng n                    | nới                               |                    |              |  |  |  |
|              |          | Loại TK<br>Số tài khoản | Ngân H<br>01236 | nàng Y<br>6886688                   |                                   |                    |              |  |  |  |
|              |          | Tên chủ tài khoảr       | NGUYE           | NGUYEN VAN AN                       |                                   |                    |              |  |  |  |
|              |          | Ngân hàng               | Ngân ł          | Ngân hàng TMCP Công Thương VN (CTG) |                                   |                    |              |  |  |  |
|              |          | Tinh/TP                 | Hà Nộ           | i                                   |                                   | T                  |              |  |  |  |
|              |          | Chi nhánh               | Ha Noi          | i                                   |                                   |                    |              |  |  |  |
|              |          |                         | Lưu ý: Qu       | ý khách vui lòng sử dụng font U     | Inicode hoặc tiếng Việt không dấu | I                  |              |  |  |  |
|              |          |                         | F Cá            | ìp nhật 🗙 Hủy                       | Quay lại                          |                    |              |  |  |  |

| Khác | n hàng r | nhấn nút 🎴 | K Hủy         | để       | nhập   | lại   | thông | tin t | ài kh | noản n | người | thụ   | hưởng,    | hoặc  | nhấn   | nút  |
|------|----------|------------|---------------|----------|--------|-------|-------|-------|-------|--------|-------|-------|-----------|-------|--------|------|
| Ş    | Quay lại | để thoát   | khỏi chức năr | ng. Khác | h hàng | ı cho | on 🗖  | Cập n | hật   | để     | hoàn  | thiêr | ı tao tài | khoản | ngân ł | nàng |

thụ hưởng.

**Trường hợp 2:** Chuyển tiền ra tài khoản ngân hàng khác tên chủ tài khoản chứng khoán, khách hàng phải đăng ký trực tiếp bằng văn bản với MBS tại quầy trước khi thực hiện chuyển tiền ra ngoài tài khoản khác chủ trên Stock24.

## Các bước thực hiện chuyển tiền ra ngoài trên Stock24:

Bước 1: Khách hàng đăng nhập vào Stock24, chọn menu Giao dịch tiền/ Chuyển khoản ra ngoài

| GIAO DỊCH CK                                                                                                    | GD TIÈN GD KHÁC |  | QUẢN LÝ TK | QUẢN LÝ DVTC | CHỨNG QUYÈN | TT CÁ NHÂN | BÁO CÁO |  |  |  |
|----------------------------------------------------------------------------------------------------|-----------------|--|------------|--------------|-------------|------------|---------|--|--|--|
| CK nội bộ 🤆 K ra ngoà) CK ra MB CK sang PS 👾 Lịch sử chuyển khoản Ứng trước tiển bán Lịch sử ƯT tiền bán Hợp tác kinh doanh |                 |  |            |              |             |            |         |  |  |  |

Bước 2: Nhập thông tin giao dịch chuyển khoản ra ngoài:

Khách hàng lựa chọn ngân hàng liên liên kết (kết nối trực tuyến) là ngân hàng BIDV

| Ngân hàng liên kết Ngân hàng TMCP Đấu tư và Phát triển Việt Nam (BIDV) | V |
|------------------------------------------------------------------------|---|
|------------------------------------------------------------------------|---|

Trong trường hợp hệ thống MBS và BIDV mất kết nối, Khách hàng không thực hiện được giao dịch, Khách hàng có thể chọn ngân hàng liên kết khác để thực hiện chuyển tiền. Đối với giao dịch chuyển tiền ra ngoài mà Khách hàng chọn ngân hàng liên kết không phải là BIDV, MBS cần thời gian để xử lý giao dịch của Khách hàng.

<u>Lưu ý</u>. Ngân hàng liên kết là ngân hàng mà Công ty Chứng khoán kết nối/hợp tác để thực hiện các giao dịch chuyển tiền theo yêu cầu của khách hàng thông qua hệ thống thanh toán liên ngân hàng (Tài khoản nhận chuyển khoản của Khách hàng là tài khoản tại các ngân hàng khác ngoài ngân hàng MB).

Khách hàng thực hiện chọn: Tài khoản → Nhập số tiền cần chuyển *(Lưu ý: Số tiền không nhập dấu phẩy, dấu chấm hay dấu cách)* → Tài khoản nhận chi tiết số TK, ngân hàng nhận, địa chỉ (Chọn trong số những tài khoản thụ hưởng đã tạo/ đã đăng ký với MBS trước khi chuyển khoản) → Khách hàng nhập nội dung chuyển tiền, chi tiết tham khảo màn hình dưới đây:

|                        |               |                                                                                                    | Bu                                                               | ớc 1: Nhập liệu          |                               |                | 1              |  |
|------------------------|---------------|----------------------------------------------------------------------------------------------------|------------------------------------------------------------------|--------------------------|-------------------------------|----------------|----------------|--|
|                        |               |                                                                                                    | Hoàn thài                                                        | nh chi tiết thanh toán   |                               |                |                |  |
|                        | Ngày GD       | 24/11/2016                                                                                              | Ngân hàng liên kết                                               | Ngân hàng TMCP Đầu tư    | và Phát triển Việt Nam (BIDV) | •              |                |  |
|                        | TK chuyển *   | 0050891                                                                                                 | Tên chủ TK                                                       | NGUYEN VAN(Thười         | NGUYEN VAN(Thường)            |                |                |  |
|                        | Số tiền 🏾 *   | 1,000,000                                                                                               | Tiền mặt hiện tại                                                | 5,673,179                | Tiền mặt có thể rút tối đa    | 5,673,179      |                |  |
|                        | Phí tạm tính  | 11,000                                                                                                  |                                                                  |                          |                               |                |                |  |
|                        | TK nhận 🔹     | 0011123456                                                                                              | Tên chủ TK                                                       | NGUYEN VAN A             |                               |                |                |  |
|                        | Tại ngân hàng | Ngân hàng ANZ Việt Nar                                                                                  | Chi nhánh                                                        | ANZ BANK HANOI VIET      | IAM123                        | •              |                |  |
|                        | Địa chi       | Hà Nội                                                                                                  |                                                                  |                          |                               |                |                |  |
|                        | Nội dung *    | CHUYEN TIEN SANG TKT                                                                                    | r                                                                |                          |                               |                |                |  |
|                        |               | 📊 Chuyến 🗙 H                                                                                            | úy 📮 Quay lại                                                    |                          |                               |                |                |  |
|                        |               | (Thời gian giao địch: qua liên kết B<br>(*): Các thông tin bắt buộc<br>Lưu ý: Quý khách vui lòng sử dụn | IDV: 8-16h, qua liên kết MB: 6<br>g font Unicode hoặc tiếng Việt | i-15h)<br>không dấu      |                               |                |                |  |
| Khách hàng nh          | ấn nút ×      | Hủy để r                                                                                                | nhập lại thông                                                   | ı tin chuyển kh          | oản ra ngoài, hoặc            | nhấn nút 칙     | Quay lại<br>đế |  |
| thoát khỏi giao        | dịch chuyển   | khoản ra ngoài.                                                                                         | Khách hàng d                                                     | chọn <mark> dhuyế</mark> | n để thực hiện l              | bước tiếp theo | ).             |  |
| <i>Bước 3</i> : Xác nh | ận giao dịch  | Chuyển tiền ra r                                                                                        | igoài                                                            |                          |                               |                |                |  |

|                                                |                             |                                                             | Bước 2: Kiem tra                                                            |                           |  |  |  |  |  |  |
|------------------------------------------------|-----------------------------|-------------------------------------------------------------|-----------------------------------------------------------------------------|---------------------------|--|--|--|--|--|--|
|                                                |                             | Hãy xác                                                     | nhận chi tiết thanh toán                                                    |                           |  |  |  |  |  |  |
| Ngày GD                                        | 24/11/2016                  | Ngân hàng liên kết                                          | Ngân hàng TMCP Đầu tư và Phát triển Việt Nam (BIDV)                         | -                         |  |  |  |  |  |  |
| TK chuyển 📍                                    | 0050891                     | Tên chủ TK                                                  | NGUYEN VAN(Thường)                                                          |                           |  |  |  |  |  |  |
| Số tiền *                                      | 1,000,000                   | Tiền mặt hiện tại                                           | 5,673,179 Tiền mặt có thể rút tối đa                                        | 5,673,179                 |  |  |  |  |  |  |
| Phí tạm tính                                   | 11,000                      |                                                             |                                                                             |                           |  |  |  |  |  |  |
| TK nhận 🔹                                      | 0011123456                  | Tên chủ TK                                                  | NGUYEN VAN A                                                                |                           |  |  |  |  |  |  |
| Tại ngân hàng                                  | Ngân hàng ANZ Việt Nar      | Chi nhánh                                                   | ANZ BANK HANOI VIETNAM123                                                   | •                         |  |  |  |  |  |  |
| Địa chi                                        | Hà Nội                      | Hà Nội                                                      |                                                                             |                           |  |  |  |  |  |  |
| Nội dung *                                     | CHUYEN TIEN SANG TK         | NG TKTT   [A:0] [B:0] [C:0]                                 |                                                                             |                           |  |  |  |  |  |  |
| PIN                                            | 1                           | Ma trận thẻ                                                 | Ma trận thể                                                                 |                           |  |  |  |  |  |  |
|                                                | 🗖 Thực biến 📮 Thay          | ດ້ວ່າ 🗔 Quay lai                                            |                                                                             |                           |  |  |  |  |  |  |
| Sau khi nhập xong OT                           | TP/ Ma trận thẻ và PI       | N, Khách hàng                                               | chọn Thay đổi để nhập lại thôi                                              | ng tin giao dịch chuyển   |  |  |  |  |  |  |
| khoản, hoặc chọn 管                             | để th                       | noát khỏi chức i                                            | năng Chuyển khoản ra ngoài.                                                 |                           |  |  |  |  |  |  |
| Để hoàn tất giao dịch<br>giao dịch thành công: | n chuyển khoản ra ng<br>The | goài, Khách hài<br>page at http://10.1<br>L Bút toán đã vào | ng chọn Thực hiện , màn hình hiế<br>19.1.39 says: X<br>Hệ thống thành công! | ỉn thị thông báo xác nhận |  |  |  |  |  |  |
|                                                |                             |                                                             | OK                                                                          |                           |  |  |  |  |  |  |

Khi đó, số tiền chuyển và phí chuyển khoản tương ứng sẽ được phong tỏa để chờ thực hiện. Khách hàng vui lòng theo dõi trạng thái giao dịch chuyển khoản của mình trong mục **Lịch sử chuyển khoản**.

| GIAO DỊCH CK        | GD TIÈN     | GD KHÁC      | QUẢN LÝ TK        | QUẢN LÝ DVTC            | CHỨNG QUYÈN             | TT CÁ NHÂN        | BÁO CÁO |
|---------------------|-------------|--------------|-------------------|-------------------------|-------------------------|-------------------|---------|
| CK nội bộ CK ra ngo | ài CK ra MB | CK sang PS 💐 | 🕴 🕕 ich sử chuyển | khoản) Ứng trước tiền t | oán Lịch sử ƯT tiền bán | Hợp tác kinh doan | h       |

## 2. Thực hiện chuyển tiền nội bộ qua Stock24

Chuyển tiền nội bộ là việc chuyển tiền giữa 2 tài khoản giao dịch chứng khoán của các Khách hàng cùng mở tại MBS. Chuyển tiền nội bộ qua Stock24 có thể thực hiện 24/24 và hoàn toàn miễn phí.

Bước 1: Khách hàng đăng nhập vào Stock24, chọn menu Giao dịch tiền/ Chuyển khoản nội bộ

| GIAO DỊCH CK                                                                                                    | GD TIÈN | GD KHÁC | QUẢN LÝ TK | QUĂN LÝ DVTC | CHỨNG QUYÈN | TT CÁ NHÂN | BÁO CÁO |  |  |
|----------------------------------------------------------------------------------------------------|---------|---------|------------|--------------|-------------|------------|---------|--|--|
| 🤆 nội bộ CK ra ngoài CK ra MB CK sang PS 🀲 Lịch sử chuyến khoản Ứng trước tiền bán Lịch sử ƯT tiền bán Hợp tác kinh doanh |         |         |            |              |             |            |         |  |  |

Bước 2: Nhập thông tin giao dịch chuyển tiền nội bộ.

Khách hàng lựa chọn số tài khoản chuyển, sử dụng chuột hoặc phím Tab di chuyển qua các trường để nhập các thông tin sau:

- Số tiền chuyển: Khách hàng lưu ý không nhập dấu phẩy, dấu chấm hay dấu cách.
- Số tài khoản nhận (Số tài khoản gồm 07 ký tự): Khi nhập số tài khoản nhận, hệ thống sẽ hiển thị tên chủ tài khoản nhận, Khách hàng cần đối chiếu lại thông tin cho chính xác.
- Nội dung: Nhập nội dung chuyển tiền

| Ngày GD          | 24/11/2016               |                            |                                |                |                           |                      |           |           |  |  |
|------------------|--------------------------|----------------------------|--------------------------------|----------------|---------------------------|----------------------|-----------|-----------|--|--|
| TK chuyển 🍍      | 0050891                  | •                          | Tên chủ TK                     |                | NGUYEN VAN (Thường)       |                      |           |           |  |  |
| Số tiền *        | 1,000                    | ,000                       | Tiền mặt h                     | ı mặt hiện tại | 5,684,17                  | 9 Tiền mặt có thể rứ | út tối đa | 5,684,179 |  |  |
| TK nhận 🔹        | 0060131                  | •                          | Tên chủ TK                     |                | LE THANH A - 1            |                      |           |           |  |  |
| Nội dung 🔺       | CTNB sang TK006          | 0131                       |                                |                |                           |                      |           |           |  |  |
|                  | 🗖 Chuyển tiền th         | anh toán <mark>l</mark> ãi | Margin/BCC I                   |                |                           |                      |           |           |  |  |
| Phí tạm tính     |                          | 0                          |                                |                |                           |                      |           |           |  |  |
| TK tại ngân hàng | • 0821166669999          |                            | Tên chủ tài khoản<br>Chi nhánh |                | CONG TY CP CHUNG KHOAN MB |                      |           |           |  |  |
| Tai ngân hàng    | Ngân hàng TMCP           | Quân                       |                                |                | Thang Long                | Địa chi              | Hà        | Hà Nội    |  |  |
|                  | 📊 Chuyến                 | × Ilúy                     | ( <b>&gt;</b>                  | Quay lại       |                           |                      |           |           |  |  |
| 1                | (*): Các thông tin bắt b | puộc                       |                                |                |                           |                      |           |           |  |  |

Sau khi kiểm tra chính xác các thông tin đã nhập, Khách hàng chọn nút chuyến , hệ thống sẽ yêu cầu Khách hàng nhập OTP/ Ma trận thẻ và PIN.

Bước 3: Xác nhận giao dịch Chuyển tiền nội bộ.

|                                             |                             |                        |                     | E                 | ước 2: Kiểm tra        |                  |                            |                    |
|---------------------------------------------|-----------------------------|------------------------|---------------------|-------------------|------------------------|------------------|----------------------------|--------------------|
|                                             |                             |                        |                     | Hãy xác r         | hận chi tiết thanh toá | in               |                            |                    |
|                                             | Ngày GD                     | 24/11/2016             |                     |                   |                        |                  |                            |                    |
|                                             | TK chuyển *                 | 0050891                | •                   | Tên chủ TK        | NGUYEN VAN             | Thường)          |                            |                    |
|                                             | Số tiền *                   | 1,00                   | 00,000              | Tiền mặt hiện tại |                        | 5,684,179        | Tiền mặt có thể rút tối đa |                    |
|                                             | TK nhận 🔹                   | 0060131                | •                   | Tên chủ TK        | LE THANH A             | <sup>1</sup> - 1 |                            |                    |
|                                             | Nội dung 🔺                  | CTNB sang TK00         | 60131               |                   |                        |                  |                            |                    |
|                                             |                             | 🗆 Chuyển tiền t        | hanh toán lâ        | íi Margin/BCC ı   |                        |                  |                            |                    |
|                                             | Phí tạm tính                |                        | 0                   |                   |                        |                  |                            |                    |
|                                             | TK tại ngân hàng 📍          | 0821166669999          |                     | Tên chủ tài khoản | CONG TY CP CHU         | ING KHOAN N      | ЛВ                         |                    |
|                                             | Tai ngân hàng               | Ngân hàng TMCF         | Quân (              | Chi nhánh         | Thang Long             |                  | Địa chi                    |                    |
|                                             |                             |                        |                     |                   | [A:0] [B:0] [C:0]      | ]                |                            |                    |
|                                             | PIN                         |                        |                     | Ma trận thẻ       |                        |                  |                            |                    |
|                                             |                             | 🔚 Thực hiện            | 📊 Thay d            | đối 🔁 Quay lại    |                        |                  |                            |                    |
| Trong trường hợp K<br>quay trở lại bước tru | hách hàng n<br>rớc nếu nhấn | nuốn sửa lạ<br>nút 🧟 Q | ai thông<br>uay lại | g tin giao dị     | ch chuyển tiề          | n thì nh         | hấn nút Thay đ             | iối , hệ thống sẽ  |
| Nêu muốn hoàn tất<br>giao dịch thành công   | giao dịch ch<br>j:          | uyên tiên,             | Khách               | hàng chọn         |                        | . Hệ tr          | nông sẽ hiện thị "         | thông bào xác nhận |
|                                             |                             |                        | Window              | s Internet Exp    | orer 🔀                 | 1                |                            |                    |
|                                             |                             |                        | <u>.</u>            | CHUYẾN KHO        | ÀN THÀNH CÔNG!         |                  |                            |                    |
|                                             |                             |                        |                     | (ОК               |                        |                  |                            |                    |

Khi đó, giao dịch chuyển khoản nội bộ của Khách hàng sẽ có hiệu lực ngay lập tức (tiền đã được ghi giảm trên tài khoản chuyển và ghi tăng trên tài khoản nhận).

3. Thực hiện chuyển tiền sang Tài khoản chứng khoán Phái sinh trên Stock24

Chuyển tiền sang tài khoản phái sinh là việc chuyển tiền từ tài khoản giao dịch chứng khoán cơ sở của Khách hàng sang tài khoản giao dịch chứng khoán phái sinh cùng mở tại MBS. Chuyển tiền sang tài khoản chứng khoán phái sinh qua Stock24 có thể thực hiện 24/24 và hoàn toàn miễn phí.

Bước 1: Khách hàng đăng nhập vào Stock24, chọn menu Giao dịch tiền/ Chuyển khoản sang phái sinh

| GIAO DỊCH CK       | GD TIÈN     | GD KHÁC    | QUẢN LÝ TK         | QUẢN LÝ DVTC           | CHỨNG QUYÈN             | TT CÁ NHÂN        | BÁO CÁO |
|--------------------|-------------|------------|--------------------|------------------------|-------------------------|-------------------|---------|
| CK nội bộ CK rango | ài CK ra MB | CK sang PS | 👂 Lịch sử chuyển I | khoản Ứng trước tiền l | oán Lịch sử ƯT tiền bán | Hợp tác kinh doan | h       |

Bước 2: Nhập thông tin giao dịch chuyển khoản sang phái sinh.

Khách hàng lựa chọn số tài khoản chuyển, sử dụng chuột hoặc phím Tab di chuyển qua các trường để nhập các thông tin sau:

- Số tiền chuyển: Khách hàng lưu ý không nhập dấu phẩy, dấu chấm hay dấu cách.
- Số tài khoản nhận (Số tài khoản gồm 07 ký tự): Khi nhập số tài khoản nhận, hệ thống sẽ hiển thị tên chủ tài khoản nhận, Khách hàng cần đối chiếu lại thông tin cho chính xác.
- Nội dung: Nhập nội dung chuyển tiền

| Bước 1: Nhập liệu              |                                                                |                                |               |                            |            |  |  |  |
|--------------------------------|----------------------------------------------------------------|--------------------------------|---------------|----------------------------|------------|--|--|--|
| Hoàn thành chi tiết thanh toán |                                                                |                                |               |                            |            |  |  |  |
| Ngày GD                        | 02/08/2019                                                     |                                |               |                            |            |  |  |  |
| TK chuyển *                    | 1234561 TÊn chủ TK NGUYEN VAN AN (Thường)                      |                                |               |                            |            |  |  |  |
| Số tiền 🏾 *                    | 100,000                                                        | Tiền mặt hiện tại              | 40,476,159    | Tiền mặt có thể rút tối đa | 40,476,159 |  |  |  |
| TK nhận 🔹                      | 123456D                                                        | Tên chủ TK                     | Nguyen Van An |                            |            |  |  |  |
| Nội dung *                     | Chuyen tien sang TK CKPS so 123456D cua Nguyen Van An          |                                |               |                            |            |  |  |  |
|                                | 🕞 Chuyến 📮 Quay lại                                            |                                |               |                            |            |  |  |  |
|                                | (*): Các thông tin bắt buộc<br>Lưu ý: Quý khách vui lòng sử dụ | ung font Unicode hoặc tiếng Vi | ệt không dấu  |                            |            |  |  |  |
|                                |                                                                |                                |               |                            |            |  |  |  |

Chọn nút Quay lại , hệ thống trở về màn hình trước.

Sau khi kiểm tra chính xác các thông tin đã nhập, Khách hàng chọn nút **Chuyến**, hệ thống sẽ yêu cầu Khách hàng nhập OTP/ Ma trận thẻ và PIN.

Bước 3: Xác nhận giao dịch CK sang PS

| Bước 1: Nhập liệu              |                                                                                                    |                   |               |                            |            |  |  |  |
|--------------------------------|----------------------------------------------------------------------------------------------------|-------------------|---------------|----------------------------|------------|--|--|--|
| Hoàn thành chi tiết thanh toán |                                                                                                    |                   |               |                            |            |  |  |  |
| Ngày GD                        | 02/08/2019                                                                                              |                   |               |                            |            |  |  |  |
| TK chuyển *                    | 1234561 Tên chủ TK NGUYEN VAN AN (Thường)                                                               |                   |               |                            |            |  |  |  |
| Số tiền 🏾 *                    | 100,000                                                                                                 | Tiền mặt hiện tại | 40,476,159 T  | Tiền mặt có thể rút tối đa | 40,476,159 |  |  |  |
| TK nhận *                      | 123456D                                                                                                 | Tên chủ TK        | Nguyen Van An |                            |            |  |  |  |
| Nội dung *                     | Chuyen tien sang TK CKPS so 123456D cua Nguyen Van An                                                   |                   |               |                            |            |  |  |  |
| OTP                            |                                                                                                    |                   |               |                            |            |  |  |  |
|                                | 📊 Thực hiện 🛛 🔁 Quay                                                                                    | r lại             |               |                            |            |  |  |  |
|                                | (*): Các thông tin bắt buộc<br>Lưu ý: Quý khách vui lòng sử dụng font Unicode hoặc tiếng Việt không dấu |                   |               |                            |            |  |  |  |

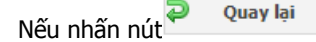

hệ thống trở về màn hình trước

Nếu muốn hoàn tất giao dịch, Khách hàng chọn Thực hiện . Hệ thống sẽ hiển thị thông báo xác nhận giao dịch thành công:

| stock24.mbs.com.vn cho biết<br>Bút toán đã vào Hệ thống thành công! |    |
|---------------------------------------------------------------------|----|
|                                                                     | ОК |

Khi đó, giao dịch chuyển khoản sang tài khoản phái sinh của Khách hàng sẽ có hiệu lực ngay lập tức (tiền đã được ghi giảm trên tài khoản chuyển và ghi tăng trên tài khoản nhận). Khách hàng vui lòng theo dõi trạng thái giao dịch chuyển khoản của mình trong mục **Lịch sử chuyển khoản**.

| GIAO DỊCH CK                                                                                                    | GD TIÈN | GD KHÁC | QUẢN LÝ TK | QUẢN LÝ DVTC | CHỨNG QUYÈN | TT CÁ NHÂN | BÁO CÁO |  |
|----------------------------------------------------------------------------------------------------|---------|---------|------------|--------------|-------------|------------|---------|--|
| CK nội bộ CK ra ngoài CK ra MB CK sang PS 🗱 🕻 ich sử chuyển khoảo) Ứng trước tiền bán Lịch sử ƯT tiền bán Hợp tác kinh doanh |         |         |            |              |             |            |         |  |

## 4. Thực hiện rút tiền/chuyển tiền tại quầy

Khách hàng có thể đến các quầy Giao dịch của MBS để thực hiện giao dịch rút tiền/chuyển tiền đi từ Tài khoản giao dịch chứng khoán.

Điều kiện để thực hiện giao dịch rút tiền:

- Khách hàng phải là chủ tài khoản hoặc là người được chủ tài khoản uỷ quyền hợp pháp được thực hiện giao dịch rút tiền từ tài khoản.
- Khách hàng vui lòng mang theo chứng minh thư/thẻ căn cước công dân (còn thời hạn hiệu lực) để thực hiện giao dịch rút tiền.
- Số tiền rút/chuyển không lớn hơn Số dư có thể rút.

-----

Trường hợp cần hỗ trợ giải đáp thông tin, Quý Khách hàng vui lòng liên hệ:

Trung tâm Chăm sóc Khách hàng của MBS

- Tổng đài (8h30 17h): 1900 9088
- Hotline: 024 3755 6688
- Email: cskh@mbs.com.vn
- Skype: CSKH MBS (mbs.hotrotructuyen)
- Facebook Page: Chứng khoán MB MBS CSKH
- Website: mbs.com.vn